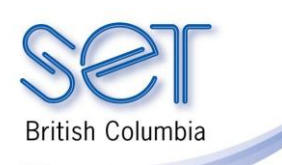

105-1750 West 75th Avenue Vancouver, B.C., Canada V6P 6G2 Phone: 604 261-9450 Fax: 604 261-2256 www.**setbc**.org

PowerPoint (Win) v.2007

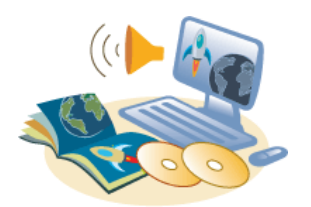

# Making an Accessible Book with the SET-BC Template

#### Introduction

This tutorial will guide you through the process of creating an accessible book using PowerPoint 2007 and the premade SET-BC Accessible Book Template.

This tutorial assumes...

- PowerPoint 2007 is installed on your computer.
- You have downloaded the SET-BC Accessible Book Template available on the SET-BC website in the Accessible Books Resources area or from curriculumSET.
- You have selected a book for this project.
- You have already scanned digital images of the pictures of the book and saved them in a folder. Please name the scans in numerical page order. Example: the cover would be named 001, page 1 would be named 002 and so forth. Be certain that the images are clean, without extra scanner bed capture. (Use a simple photo editing software such as Microsoft Paint to crop the images.)
- You have a microphone for voice recording or you have previously recorded page narration using a recording program (such as the free software, Audacity).

### Learning Objectives

Completion of this tutorial will give you experience with the following:

- How to create a PowerPoint presentation using a ready-made template.
- How to import the scanned images.
- How to import recorded sound or record sound within PowerPoint.
- How to add text boxes if required.

### Case Study

Ashlee is a grade two student who enjoys stories, but is not able to physically hold or read a book like other students in her class. She uses a mouse to access her computer for learning activities. Ashlee can independently turn the virtual pages and listen to her accessible book by using the mouse. She is motivated to 'read' the same book many times. With this repetition, Mary is learning new vocabulary and predicting sentence patterns. She then uses her communication aid to answer questions about the story. She can also lead her classmates in group listening activities using this technology. Ashlee's work with accessible books promotes goals for independence, communication, motor skills, social interact and development of reading skills.

### Making an Accessible Book with PowerPoint 2007

Tips before you begin:

Use a scanner or digital camera to create digital images of the pages of your book. Some suggestions:

- Set your scanner to 72 dpi. Most scanners come with scanning software or on a PC use Windows Fax and Scan.
- Save images as .jpg or .png files.
- Save images in an easy to find folder.
- Name the page scans in order, e.g. 01, 02, 03, 04... (To rename an image, right-click on it in its folder and select Rename from the menu.)
- If necessary, use a simple photo editing program, such as MS Paint, to trim the images.
- Use an external microphone for recording. Page narration recordings will be better quality if you record them in different software (such as the free program, Audacity,) and add them to your slides. Your sounds must be in .wav format.
- Name your recordings to match the image names.

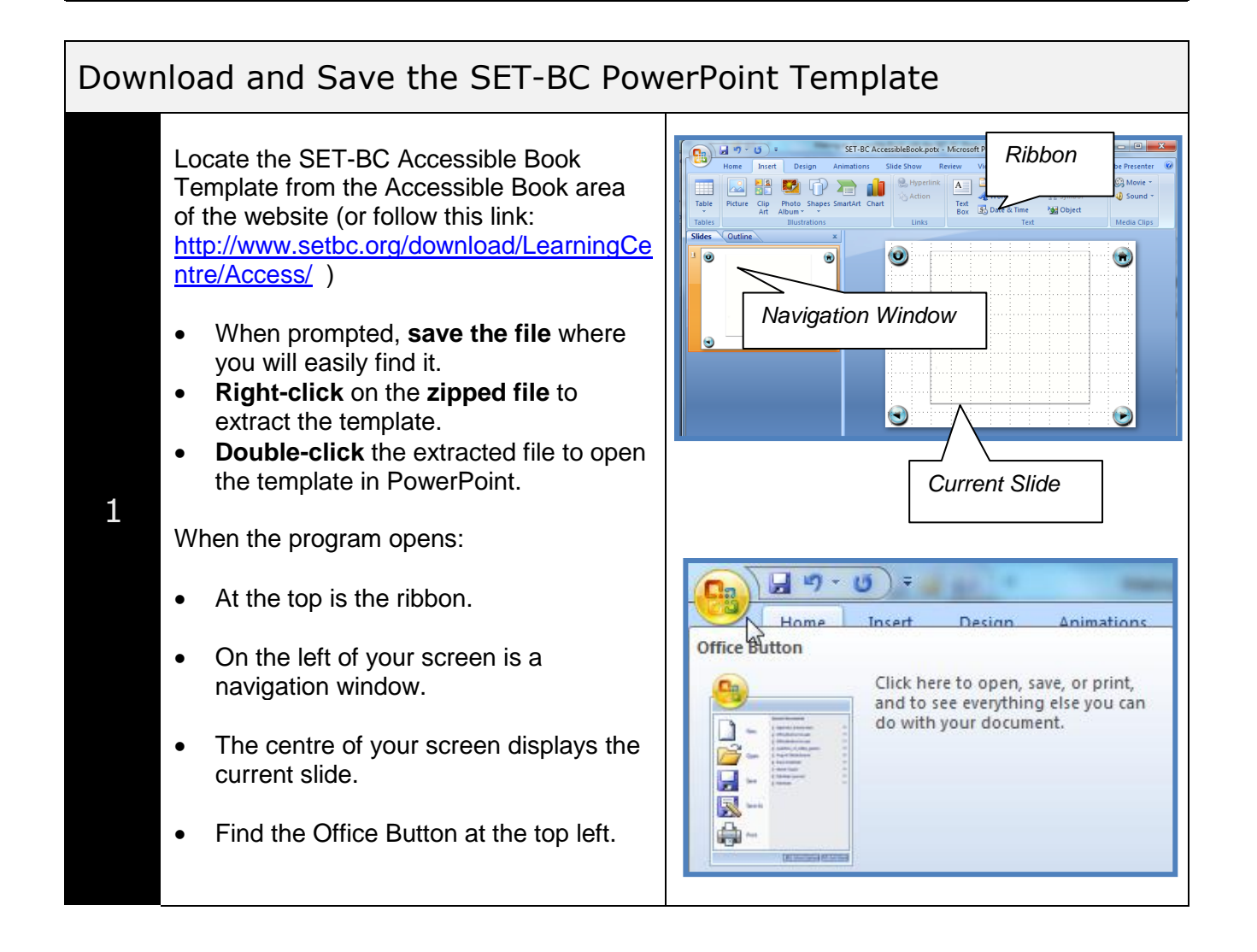

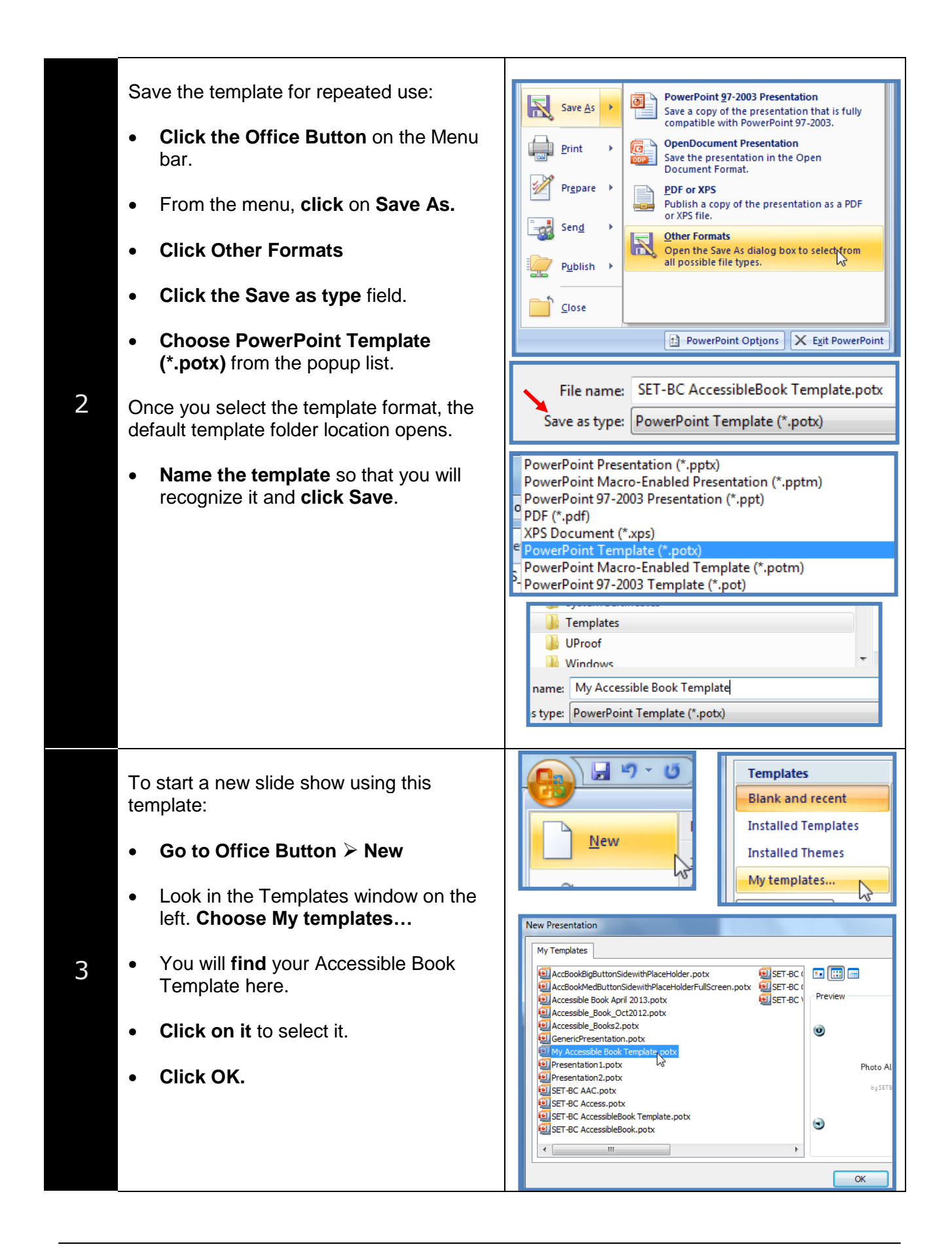

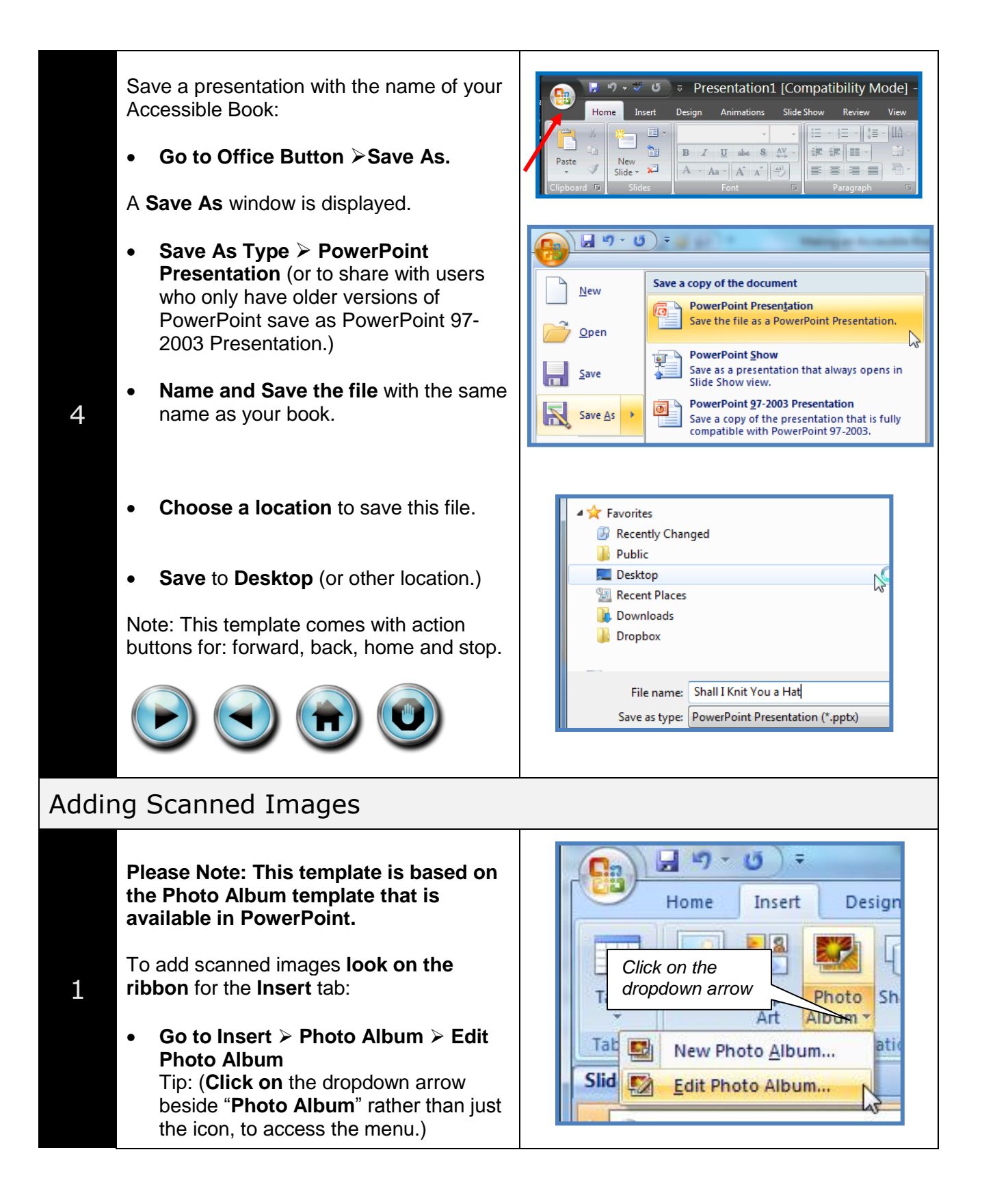

| 2 | <ul> <li>An Edit Photo Album window appears.</li> <li>Click on the File/Disk option to locate your folder of scanned images. (Make certain the folder contains only the images that you want to use for this accessible book.)</li> <li>From within the folder of images, use Ctrl+A to select all images in the folder.</li> <li>Click Insert to insert all pictures into the Photo Album.</li> <li>*Note: if your book has many pages, this</li> </ul> | Edit Photo Album         Album Content         Insert picture from:         File/Disk         Insert text:         New Text Box         013.png         013.png         013.png         014.png         015.png         "006.png" "007.png" "008.png" "009.png" "010.png" "010.tif" •         "006.png" "007.png" "008.png" "009.png" "010.png" "010.tif" • |
|---|----------------------------------------------------------------------------------------------------|----------------------------------------------------------------------------------------------------|
| 3 | <ul> <li>may take a few seconds.</li> <li>A list of all your scanned images will appear in the "Pictures in album" window.</li> <li>Click on any picture name in the list to see a thumbnail of the image in the Preview window on the right.</li> <li>Optional: The layout has been predetermined but you can select another layout.</li> <li>Click Update.</li> <li>The images will now populate slides in your slide show. Be patient!</li> </ul>     | Edit P         Pictures in album         Picture from:         Picture from:         1000000000000000000000000000000000000                                                                                                    |
| 4 | Look in the Navigation Window to see all<br>of your slides. Notice that there is a default<br>Photo Album slide inserted at the start.<br>This slide contains items that can be<br>copied and pasted onto other slides if<br>needed. (More about this later!):                                                                                                    | Slides Outline<br>Photo Album<br>by SETBC<br>Chis on this brefits to when it. Critic to any it. "The<br>Chis on this brefits to when it. Critic to any it. "The<br>The box is defined, if any advector it to be<br>Text box available for copying, if needed.                                                                                               |

Preview your book.

5

1

- On the ribbon, **select** the **View** tab.
- Click on Slide Show to preview the book. (Or use the F5 key on your keyboard.)
- Look for to see if the action buttons are obstructed by the images.
- Look to see if the text is clear enough for the student to read.

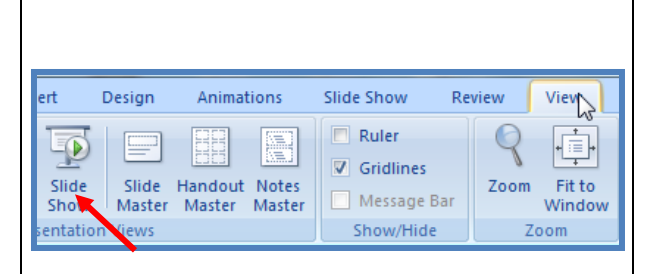

If the action buttons are partially covered, or completely covered, the students will not be able to easily target them. You can fix this in two different ways:

- 1. Change the page layout.
- 2. Copy and paste the action buttons.
- To change the slide show layout, see the section, "Adjusting the Page Layout."
- To copy and paste the action buttons, see the section, "Copying and Pasting the Action Buttons."

If the text is illegible, add text boxes.

 To add text boxes, see the section, "Adding Text Boxes," which is at the end of the tutorial.

If the slide show is perfect the way it is, please move to the section, "Adding Page Narration."

### Adjusting the Page Layout (Optional)

If the action buttons are being covered by the images, one way to fix this is to adjust the page layout.

- On the ribbon, **click Insert** tab.
- Click the arrow on Photo Album.
- Click Edit Photo Album.

 Locate Album Layout. In the Picture layout field, click the dropdown arrow and select 1 picture from list.

- Click Update.
- **Preview the slide show.** If it's good, go to "Adding Page Narration."

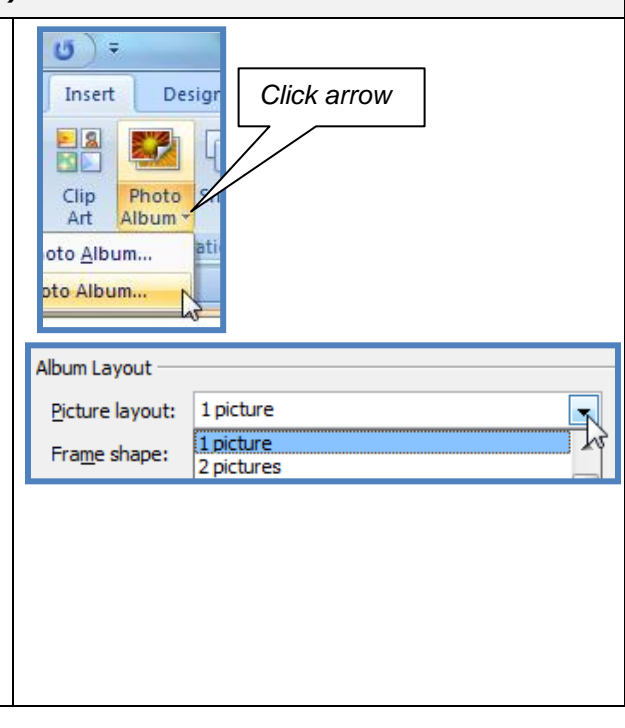

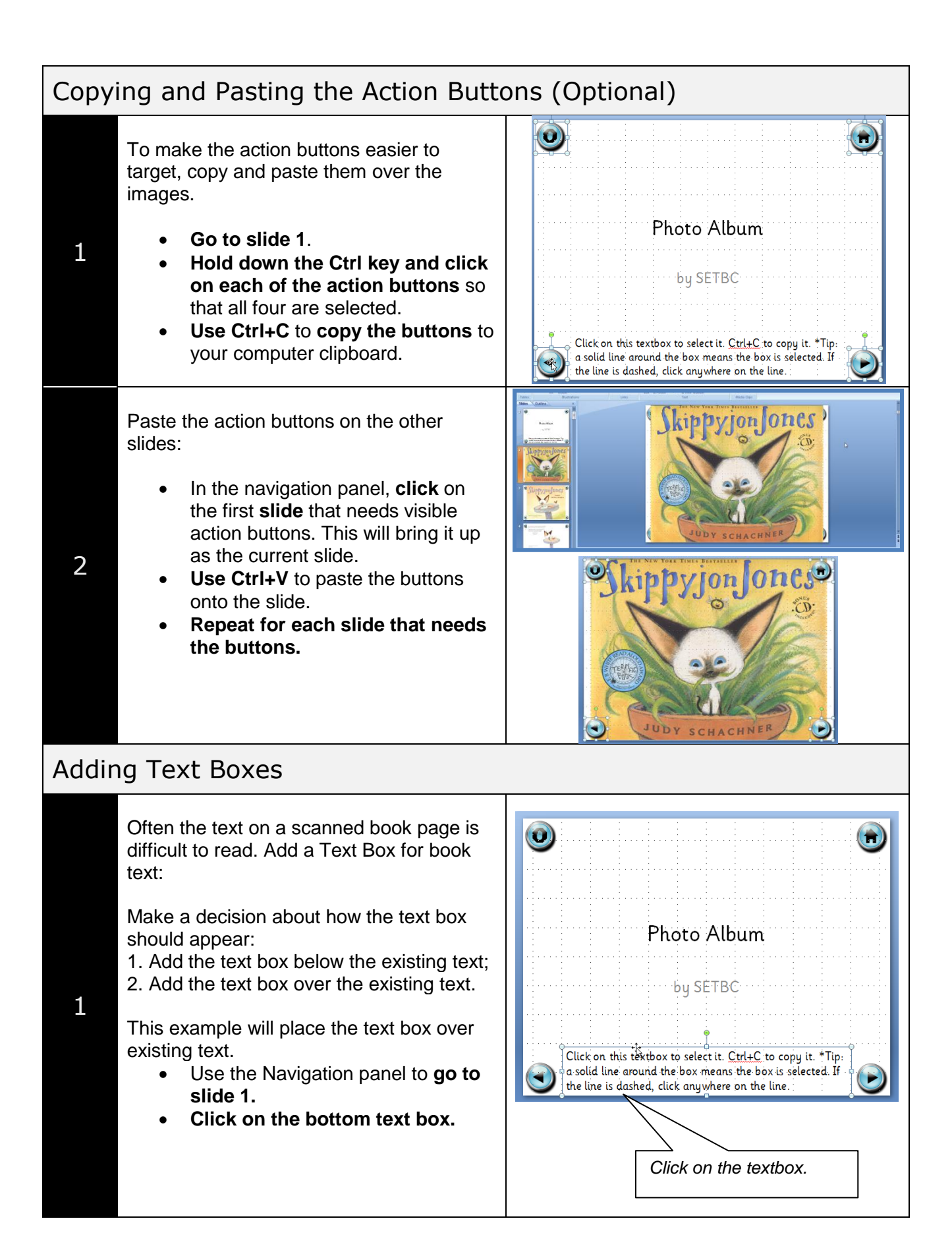

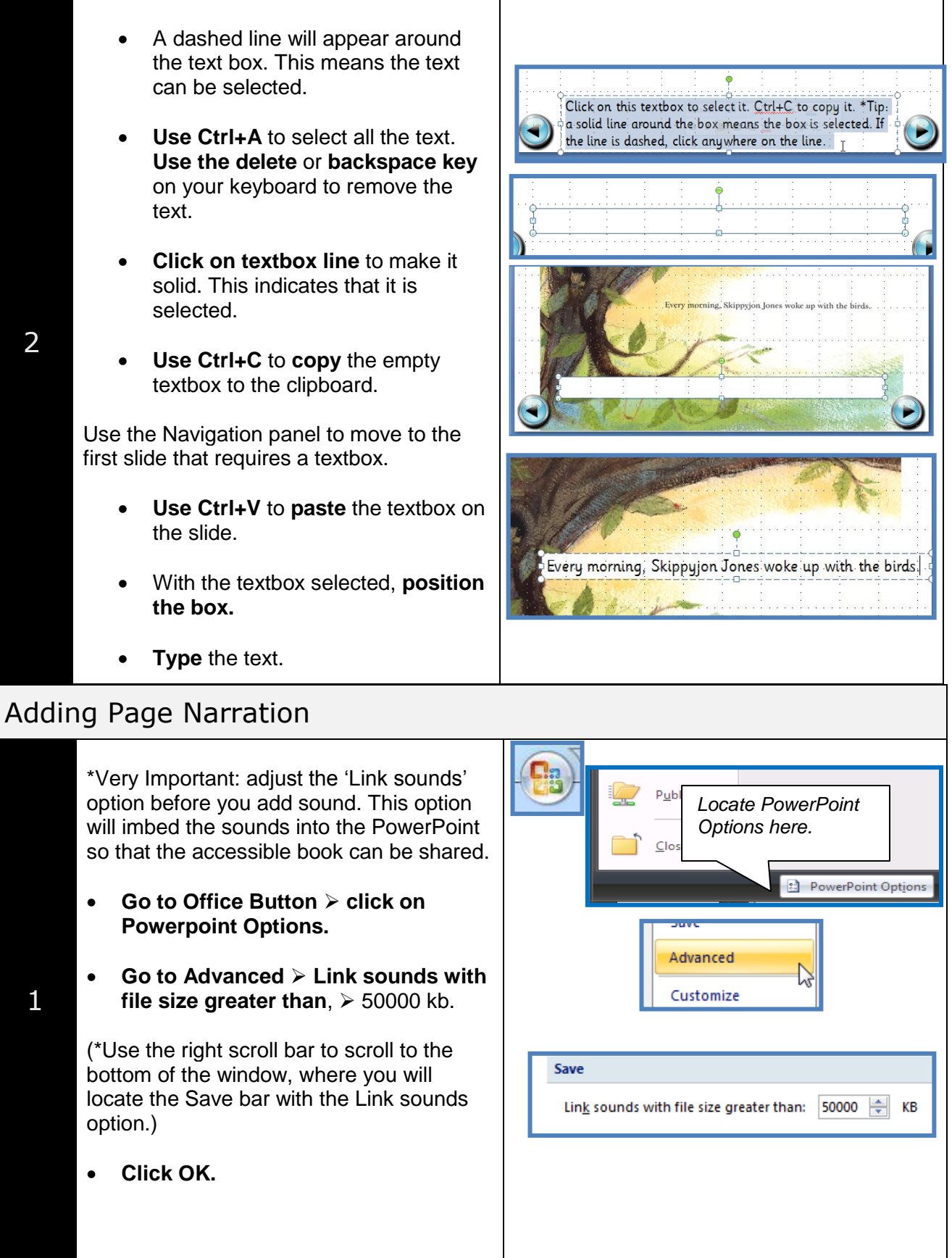

2

| Recording Within PowerPoint |                                                                                                    |                                                                                                    |  |  |
|-----------------------------|----------------------------------------------------------------------------------------------------|----------------------------------------------------------------------------------------------------|--|--|
| 1                           | <ul> <li>Narration can be recorded from within<br/>PowerPoint itself.</li> <li>(Note: The quality of your recording will not<br/>be as good as if you recorded using a<br/>sound program.)</li> <li>If you have recorded sounds from another<br/>program, go to the next section, Adding<br/>Previously Recorded Sounds.</li> <li>*Connect your microphone.</li> <li>Click on the first slide requiring<br/>narration.</li> <li>On the ribbon, go to Insert &gt; Sound &gt;<br/>Record Sound.</li> </ul> | Image: Side Symbol Object       Image: Sound from File         Sound from File       Sound from Clip Organizer         Play CD Audio Track       Record Sound |  |  |
| 2                           | <ul> <li>Name this sound "Slide1."</li> <li>Click the red record icon to begin recording.</li> <li>Click the blue stop icon to end the recording.</li> <li>Click the blue playback icon to listen to your recording. If you need to, rerecord.</li> <li>Click OK.</li> <li>Repeat for each slide.</li> </ul>                                                                                                    | Record Sound     Name:     Slide 1     OK     Total sound length:     Cancel     Cancel     Cancel     Stop     playback                                      |  |  |

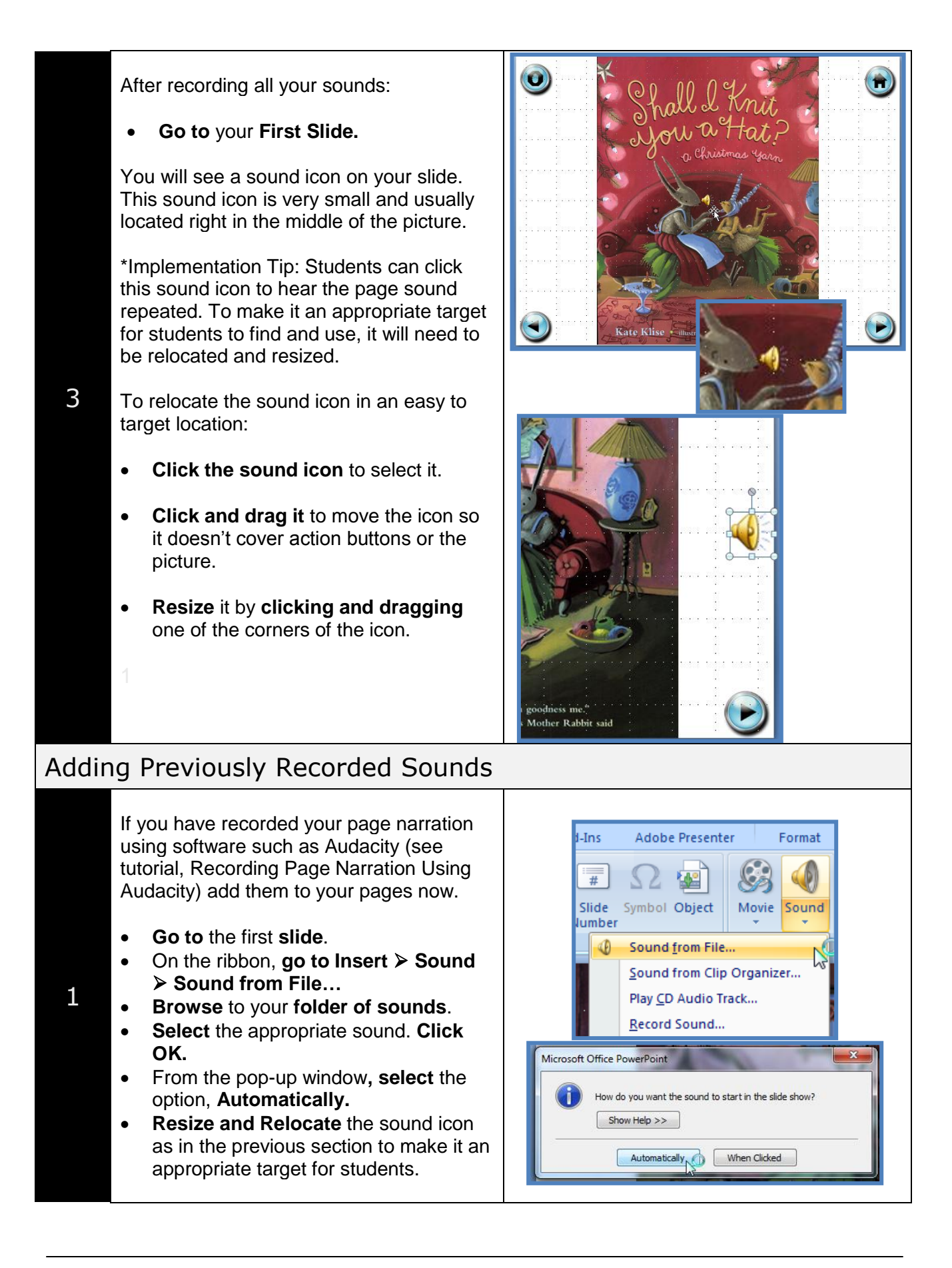

| Finalizing the Slide Show |                                                                                                    |                                                                                                    |  |  |
|---------------------------|----------------------------------------------------------------------------------------------------|----------------------------------------------------------------------------------------------------|--|--|
| 1                         | <ul> <li>Advancing through your Slide Show:</li> <li>Go to Slide Show &gt; Set Up Slide Show.</li> <li>Advance slides: To advance the slide show by mouse clicks, select Manually. (For a basic book, Select Manually.)</li> <li>If you recorded narration within PowerPoint, selecting "Using timings, if present," will advance the presentation automatically.</li> <li>Click OK</li> </ul> | SkippyJohnJones.pptx - Microsoft PowerPoint         Animations       Slide Show         Review       View       Developer         Add-ins       Adobe Presenter         Set Up Show       Show slides         Stet Up Hide       Show type         Show Slide       Presented by a speaker (full screen)         Browsed by an individual (window)       Show scribbar         Show scribbar       Qustom show:         Browsed at a kjosk (full screen)       Advance slides         Show options       Advance slides         Coop continuously until "Esc'       Manually         Show without garration       Lising timings, if present |  |  |
| 2                         | <ul> <li>Click OK.</li> <li>To preview the presentation, from the ribbon locate the Slide Show tab:</li> <li>Click Slide Show &gt; From Beginning (or use F5 shortcut).</li> <li>Use the action buttons to move or use the mouse button.</li> <li>Use the Stop action button on the slide or the Esc key on your keyboard to quit.</li> </ul>                                                  | Home Insert Design Animations Slide Show<br>From From Current Slide Show<br>Start Slide Show<br>Start Slide Show                                                                                                    |  |  |
| 3                         | <ul> <li>Compress the pictures:</li> <li>This reduces the file size. Smaller<br/>PowerPoint files are easier to share and<br/>open faster.</li> <li>Click on any picture in the slide show.</li> <li>On the ribbon, go to the Picture Tools<br/>Tab &gt; click on the Compress<br/>Pictures icon.</li> <li>Click OK to compress all pictures.</li> </ul>                                       | Compress Pictures       Image: Compression settings now         Apply compression settings now       Apply to selected pictures only         Options       OK       Cancel         Image: Compress Pictures       Compress Pictures         Contrast *       Compress Picture         Contrast *       Compress Picture         Recolor *       Reset Picture                                                                                                    |  |  |

Save the presentation as a PowerPoint Show. This file type opens automatically into play mode.

• Save your program one last time, (Use Ctrl+S on the keyboard).

Save *again* as a **PowerPoint Show**, so that it will open automatically as a slide show when the program is started.

- Go to Office Home Button > Save As
   > PowerPoint Show
- Under **File Name** Save the file with the same name as your book.
- Optionally to share with older versions of PowerPoint: Under Save As Type >> Other Formats >> Powerpoint 97-2003 show (pps)

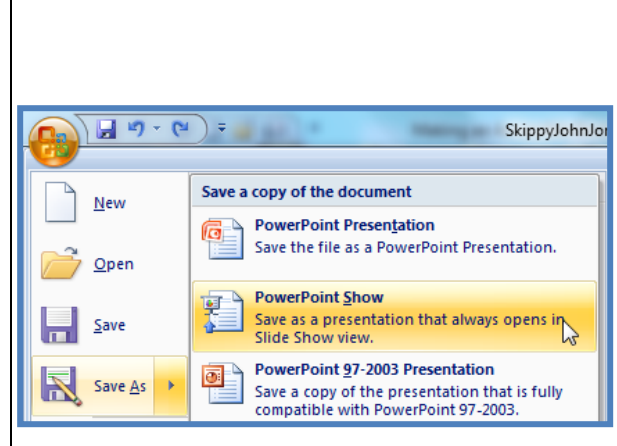

## Adding a Background Colour (Optional)

To add a background colour to your slides:

- On the ribbon, go to Design tab > Background Styles> Format Background.
- **Select** a colour from the colour palette.
- Click Apply to All to change all slides at one time.

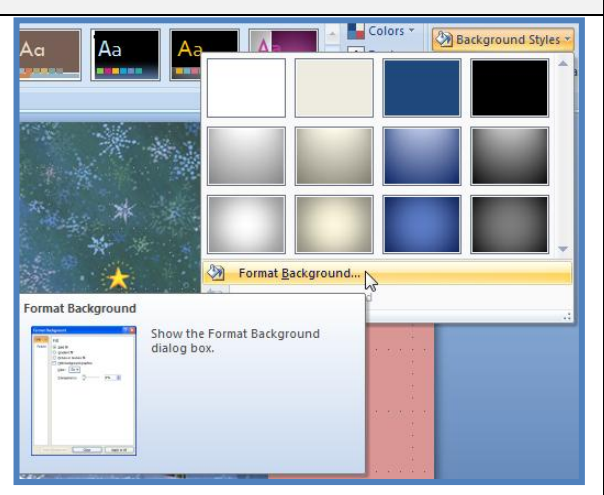

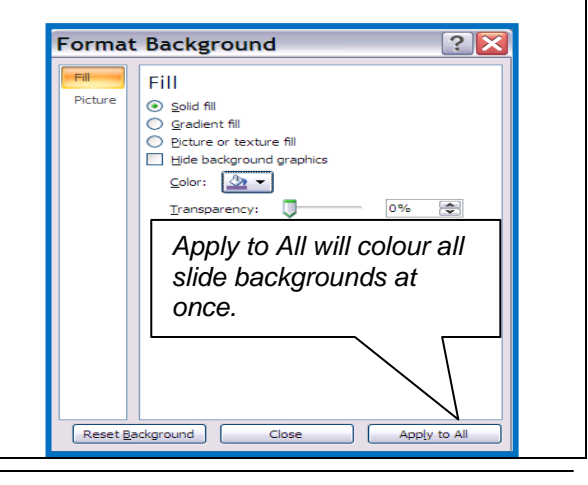

1

4

| 2 | <ul> <li>Finally, the first slide, "Photo Album," can be removed.</li> <li>Scroll to the start in the Navigation Panel:</li> <li>Click on the Photo Album slide to highlight it.</li> <li>Right-click &gt; Cut (or Delete Slide).</li> </ul>                                                                                                    | Slides Outline                                                           |
|---|----------------------------------------------------------------------------------------------------|--------------------------------------------------------------------------|
|   | <ul> <li>Move the SET-BC Copyright page to the beginning of your accessible book:</li> <li>Go to the last slide in the navigation panel.</li> <li>Click on the last slide in the navigation panel to select it.</li> <li>Right-click &gt; Cut</li> </ul>                                                                                                    | Slides Outline<br>Click here.<br>Look for the<br>blinking black<br>line. |
| 3 | <ul> <li>Go to the first slide in the navigation panel. Click to select it.</li> <li>Then click just above it until a blinking black line appears.</li> <li>Right-click ➤ Paste</li> <li>The slide will appear above the first slide. (If it appears below it, click on the copyright slide to select it and drag it above the first slide.)</li> <li>You are done! Consider submitting your accessible book to SET-BC so that other students can enjoy it, too.</li> </ul> | <complex-block></complex-block>                                          |